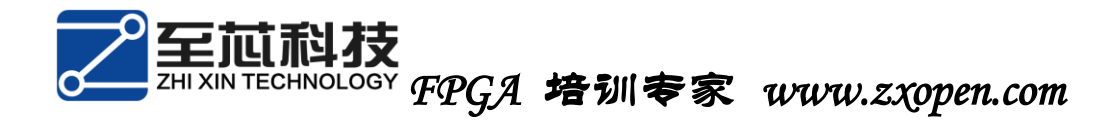

## 奋斗的小孩之 altera 系列

## 第二篇 软件的安装

漫长时间的下载,终于下载好了这个压缩包,如下:

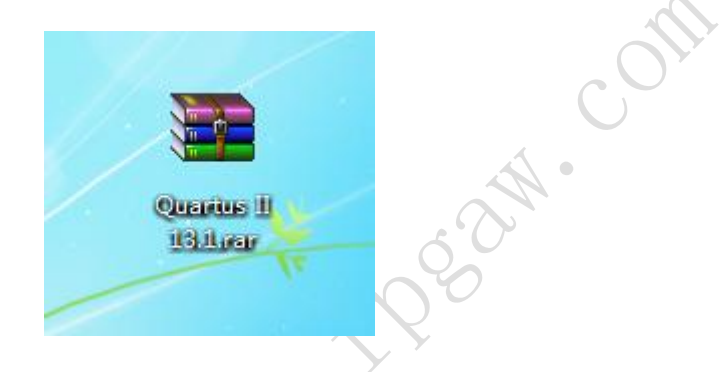

在这个压缩包里面有 quartus ii 13.1 的版本、modelsim、各个器 件库以及破解器。

在安装软件之前,将电脑所有的杀毒以及保护关掉,否则将有可能安装失败。特此说明:此安装包绿色、安全、无污染,同志们可放心使用。

具体安装操作以及注意事项如下:

1. 将上述压缩包移动到自己存放软件的一个盘,并解压。

1) 本人放在了 F 盘,本篇下述所有的 F 盘代表软件安装的盘。

2) 尽可能的放在 F 盘的根目录, 不要放在 F 盘的其他文件夹的下

面(后续操作将以直接放在 F 盘的根目录来说明)。 界面如下:

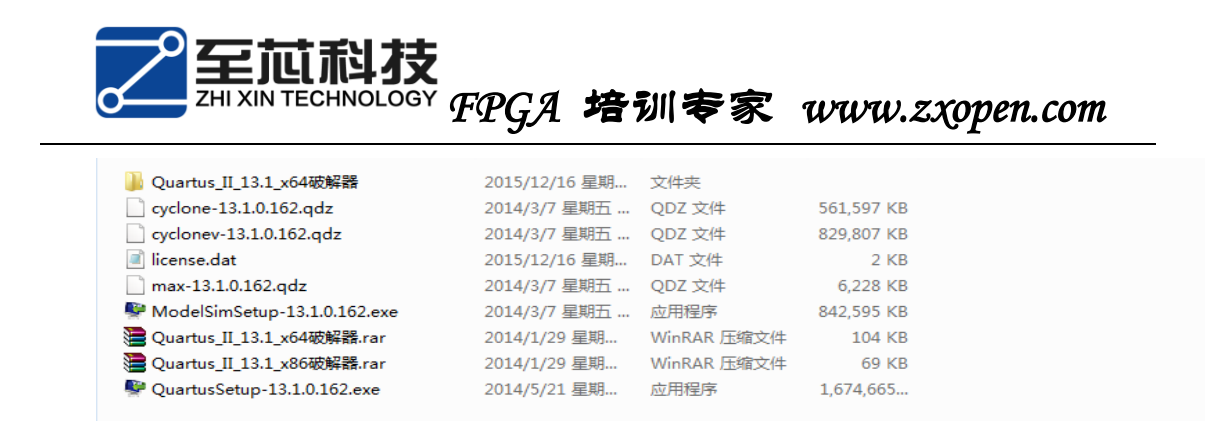

2. 双击 QuartusSetup-13.1.0.162.exe, 界面如下:

| 🕼 Installing Quartus II Sub | scription Edition 13.1.0.162                                             |        |
|-----------------------------|--------------------------------------------------------------------------|--------|
|                             | Setup - Quartus II Subscription Edition 13.1.0.162                       |        |
|                             | Welcome to the Quartus II Subscription Edition 13.1.0.162 Setup Wizard.  |        |
|                             | For more information about Altera software, go to http://www.altera.com. |        |
| //                          |                                                                          |        |
|                             |                                                                          |        |
|                             |                                                                          |        |
|                             |                                                                          |        |
|                             |                                                                          |        |
|                             |                                                                          |        |
|                             |                                                                          |        |
|                             |                                                                          |        |
|                             |                                                                          |        |
|                             |                                                                          |        |
|                             |                                                                          |        |
|                             | < Back Next >                                                            | Cancel |
|                             |                                                                          |        |
| 点击 Next, 界面                 | 如下:                                                                      |        |
|                             |                                                                          |        |
| · /                         |                                                                          |        |

| Installing Quartus II Subscription Edition 13.1.0.162                                                                                                    |                                                 |
|----------------------------------------------------------------------------------------------------|-------------------------------------------------|
| License Agreement                                                                                                    |                                                 |
| Please read the following License Agreement. You must accept the terms of this agre                                                                                                    | sement before continuing with the installation. |
| as "LICENSE.TXT FILE for Nios II v13.1 EDS.," "MegaCore Function<br>License Agreement." "Altera SDK for OpenCL(tm)", and "Quartus II, V/<br>Agreement." Acceptance of the terms and conditions of this documer<br>serves as an acceptance of each of the three licensing agreements i<br>if they were individually and separately accepted. The terms and | /ersion 13.1 Standard License<br>nt<br>as       |
| conditions of each of the three separate licensing agreements in this<br>document is deemed to be the terms and conditions of a standalone<br>licensing agreement and governs its respective licensing agreement<br>without modifying the terms and conditions of other licensing<br>agreements in this document.                                         | s<br>a<br>nt                                    |

- 4. 将 I accept the agreement 前面的圆圈选择上, 然后点击 Next,
  - 界面如下:

|   | Installing Quartus II Subscription Edition 13.1.0.162                                                                                    |                   |
|---|----------------------------------------------------------------------------------------------------|-------------------|
|   | Installation directory                                                                                                    | ADERA.            |
| I | Please specify the directory where Quartus II Subscription Edition 13.1.0.162 will be installed<br>Installation directory C:\altera\13.1 |                   |
|   | BitRock Installer                                                                                                    | ack Next > Cancel |

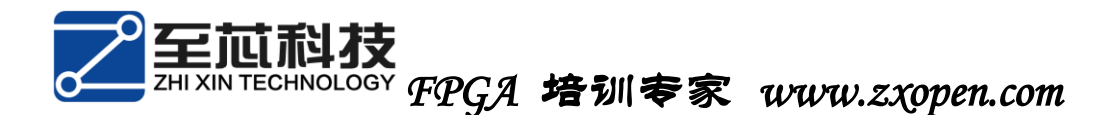

5. 改变存储目录。

1) 只改变那个盘,不要去点击后面设置路径,界面如下:

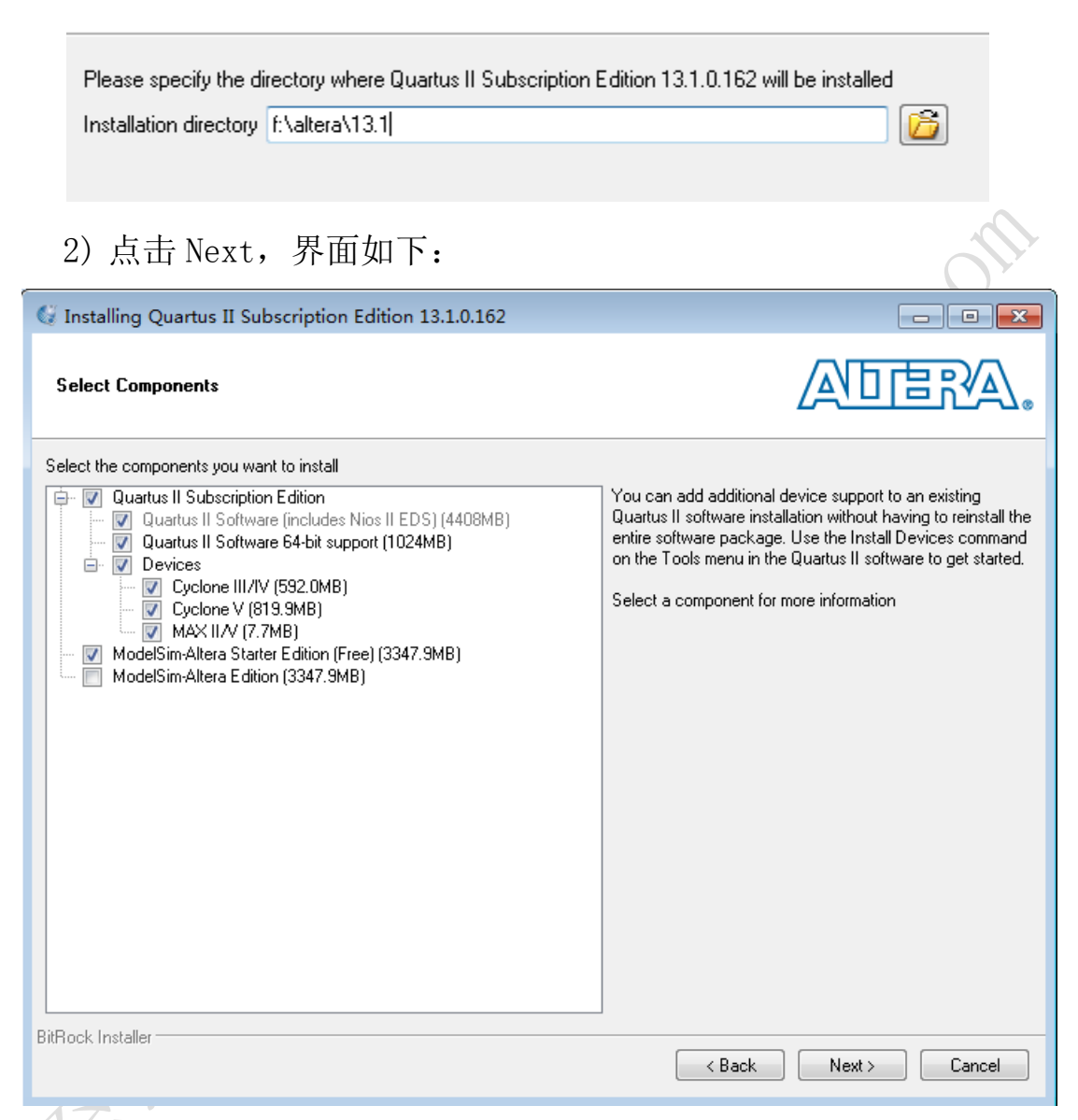

- 6. 选择要安装的软件以及器件库(基本保持默认),然后点击 Next, 界面如下:
  - 1) Quartus II 13.1 是默认 32 位和 64 位一起安装的,不用考虑 软件和自己电脑系统不匹配的问题。
  - 2) 选择安装自己所使用的芯片的器件库,一般保持默认(全部安

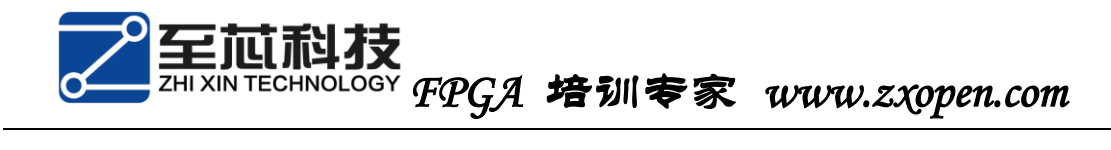

装)。

 3) 此次安装默认 quartus ii 13.1 和 modelsim 一起安装的,只 需要将 modelsim-altera starter edition (free)前面的对 勾打上 (不要安装其他的 modelsim)。

| 🕼 Installing Quartus II Subscription Edition 13.1.0.162                 |                      |
|-------------------------------------------------------------------------|----------------------|
| Ready to Install                                                        |                      |
|                                                                         |                      |
|                                                                         |                      |
| Summary:                                                                |                      |
| Installation directory: F:\altera\13.1<br>Required disk space: 10201 MB |                      |
| Available disk space: 37695 MB                                          |                      |
|                                                                         |                      |
|                                                                         |                      |
|                                                                         |                      |
|                                                                         |                      |
|                                                                         |                      |
|                                                                         |                      |
|                                                                         |                      |
|                                                                         |                      |
|                                                                         |                      |
|                                                                         |                      |
| BitRock Installer                                                       |                      |
|                                                                         | < Back Next > Cancel |
| XIN                                                                     | 2.5                  |
| 点击 Next, 界面如下:                                                          |                      |
|                                                                         |                      |
| $\times$                                                                |                      |
|                                                                         |                      |

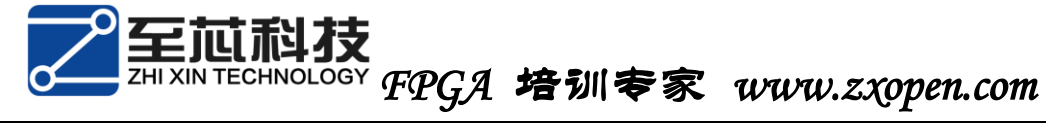

| 🕼 Installing Quartus II Subscription Edition 13.1.0.162 (未响应)        |                      |
|----------------------------------------------------------------------|----------------------|
| Installing                                                           | ADERA.               |
| Wait while Setup installs Quartus II Subscription Edition 13.1.0.162 |                      |
|                                                                      |                      |
|                                                                      |                      |
|                                                                      |                      |
|                                                                      |                      |
|                                                                      |                      |
| BitRock Installer                                                    |                      |
|                                                                      | K Dauk Next > Cancel |

- 8. 在安装过程中会有一些电脑提示是否安装或者是否阻止安装,我 们要一路绿灯,否则将无法正确安装。
- 9. 等待出现如下界面:

|   | 🔮 Installing Quartus II Subs | scription Edition 13.1.0.162                                                                                                    |        |
|---|------------------------------|----------------------------------------------------------------------------------------------------|--------|
|   |                              | Quartus II Subscription Edition 13.1.0.162 Installation Complete                                                                                                    |        |
|   |                              | Setup has finished installing Quartus II Subscription Edition 13.1.0.162.<br>© Create shortcuts on Desktop<br>© Launch Quartus II (64-bit)<br>■ Provide your feedback |        |
| 1 |                              |                                                                                                    |        |
|   |                              |                                                                                                    |        |
|   |                              |                                                                                                    |        |
|   |                              | < Back Finish                                                                                                    | Cancel |

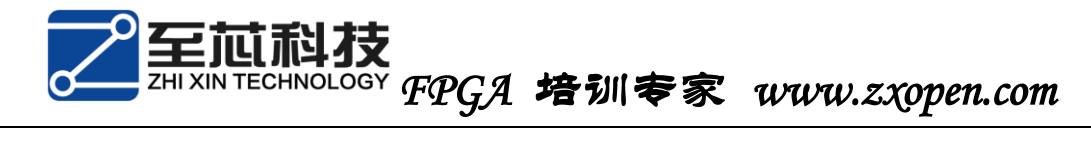

10. 点击 Finish,将后续出现的所有界面全部关闭。

至此, quartus ii 13.1 和 modelsim 安装完成, 但是无法正常使用, 我们还需要破解软件。请查看:《奋斗的小孩之 altera 系列 第 三篇 软件的破解》。

制作人:奋斗的小孩

fpga交流群: 282124839